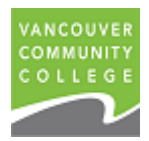

## Students Only Multifactor Authentication (MFA)

Why We Recommend MFA

You're making a great choice by activating Multifactor Authentication on your account. You might not realize it, but the bad guys can use little nuggets of information they collect about you to piece together details of your life that they really shouldn't have. MFA ensures that it's really you accessing your data by adding a verification step to your usual username and password, and forces you to verify who you are. Your mobile phone becomes a powerful tool to protect your VCC student data.

Let's Get Started!

**Step 1**— Visit the Apple App Store or Google Play Store and install the Microsoft Authenticator App to your mobile phone

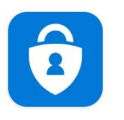

Microsoft Authenticator

Use a PC or Laptop for the next steps, keep your phone handy as it will be needed.

Step 2 — Navigate to https://myaccount.microsoft.com

Step 3 — Sign-in with your student credentials and current password (see example below)

| Microsoft<br>Sign in                                   | Enter your credentials using this format <b>studentid@student.vcc.ca</b><br>(e.g. 000123456@student.vcc.ca) Click <b>Next</b> then enter your current password |
|--------------------------------------------------------|----------------------------------------------------------------------------------------------------|
| 000123456@student.vcc.ca<br>Can't access your account? |                                                                                                    |
| Back N                                                 |                                                                                                    |

Step 4 — You will now be presented with this screen, click Next

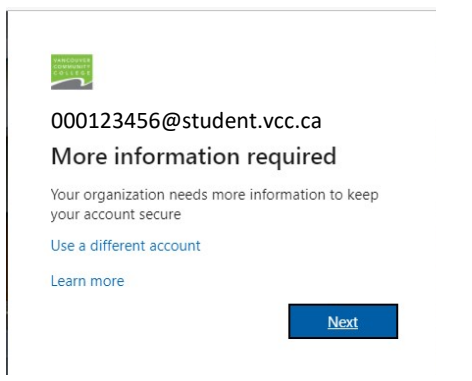

**Step 5** — **Complete the Additional Security Verification form**—*This is where you choose how you receive your MFA requests*—*VCC highly recommends using the Mobile App option.* 

| Additional security verification                                                      |                                                                 |
|---------------------------------------------------------------------------------------|-----------------------------------------------------------------|
|                                                                                       |                                                                 |
| Secure your account by adding phone verification to your password. View video to know | how to secure your account                                      |
|                                                                                       |                                                                 |
| Step 1: How should we contact you?                                                    |                                                                 |
| Mobile app 🗸                                                                          | Use this option to have a "Approve" or "Deny" push notification |
| - How do you want to use the mobile app?                                              | appear on your mobile phone.                                    |
| O Receive notifications for verification                                              |                                                                 |
|                                                                                       |                                                                 |
| O ose vernication code                                                                | Use this option to have a 6 digit code presented on your mobile |
| To use these verification methods, you must set up the Microsoft Authenticator app.   | phone which you will then enter on your computer                |
| Set up Please configure the mobile app.                                               |                                                                 |
|                                                                                       |                                                                 |
|                                                                                       | Next                                                            |

Step 6 — Use the Microsoft Authenticator app on your mobile phone to scan the QR code presented on your computer screen

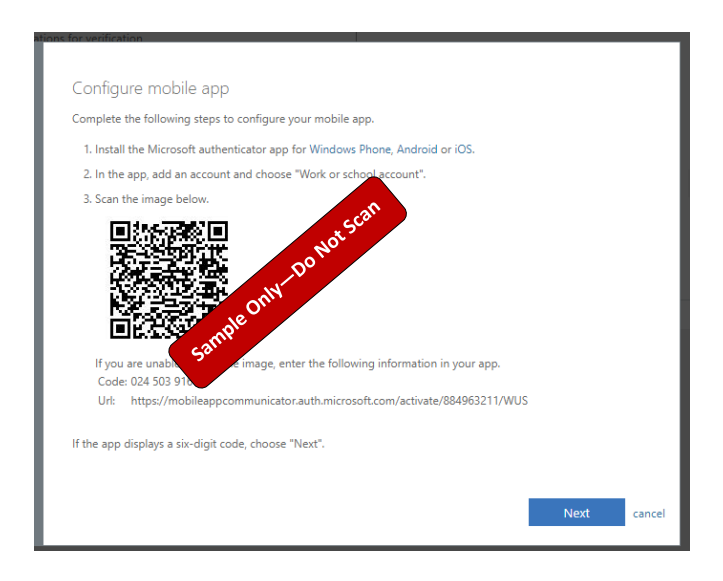

**Step 7** —Wait for the QR code validation to complete, press NEXT. The Authenticator app will now prompt you with a 2 digit code which you should enter into your authenticator app

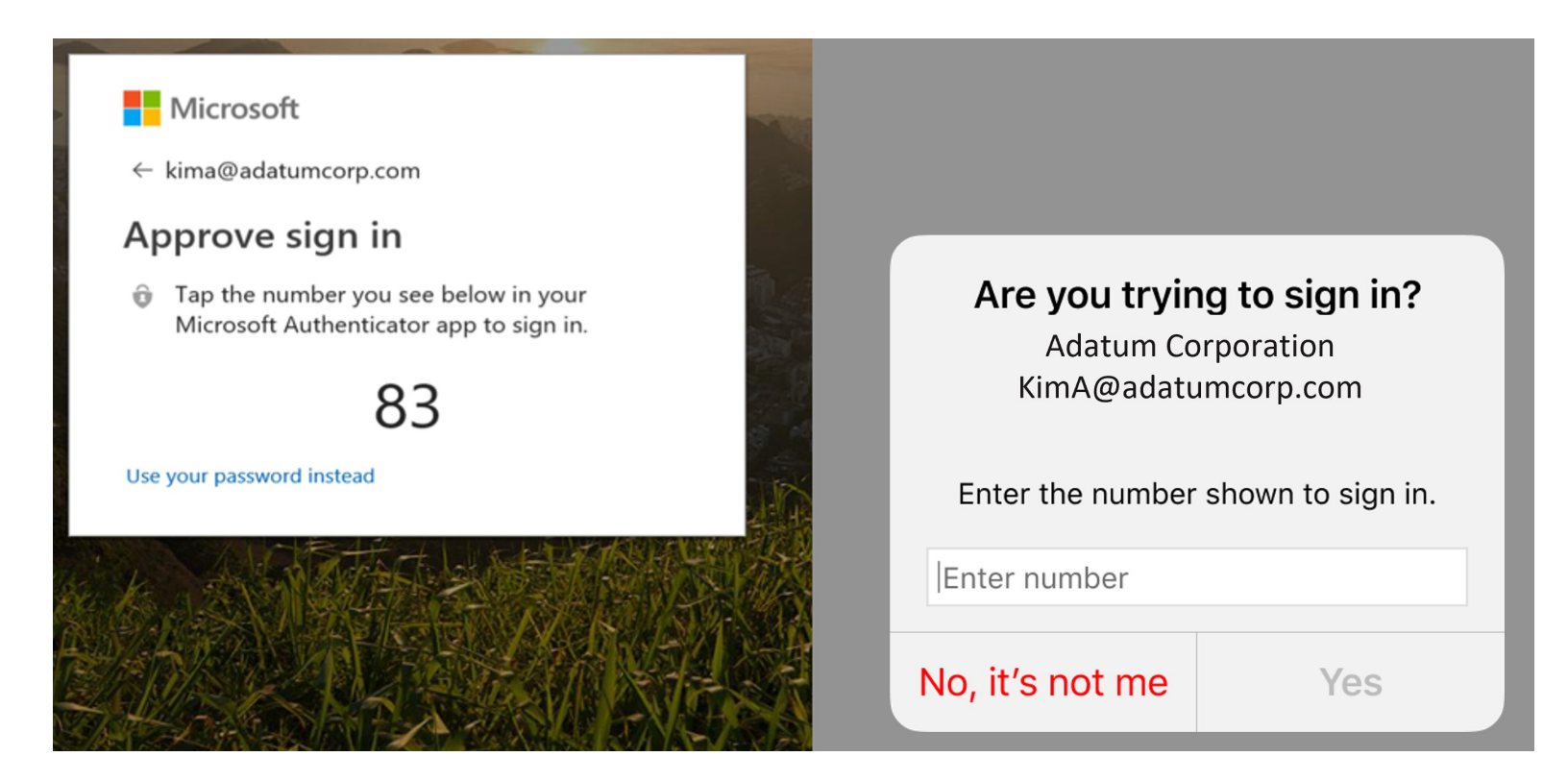

That's it, you're done!

Questions? Contact the VCC Help Desk—604 443 8700—helpdesk@vcc.ca